# How to log in to your account in the catalog, create a username, turn on Reading History, and renew

# LOG IN

To log in to your library account you must be on the catalog web page. (Do not use the LOGIN at the top of the library website page—this for logging in to the Inyo County website.)

After entering the catalog page **log in** with either the **"My Account"** link then **"Log In/Register**," or the **"Log In"** link in the upper right corner of the catalog page.

| Language 🔹 🛛 Branch 🔹                         | Large Text          | Log in                                                    |
|-----------------------------------------------|---------------------|-----------------------------------------------------------|
| INYO COUNTY<br>Library Info - Search -        | FREE LIBRA RY - BIS | HOP BRANCH<br>Help -                                      |
| Inyo County Library Links                     | My Record           | ٩                                                         |
| Home Page Library e-Services Branch Libraries | Requests            | Any Field                                                 |
| Library Events Related Links New Acquisitions | Fines & Fees        | Items at inyo County libraries                            |
|                                               | Saved Searches      |                                                           |
| New Book Searches Online Resources            | My Lists            | Need help searching? Click here for tips and instructions |
| Online Resources                              | Log In / Register   |                                                           |
|                                               |                     |                                                           |

At the log in page enter your library card number or username and PIN.

.

| Language •                                                                                                    | Branch •       | Large Text         |                                                               |                                  |  |
|----------------------------------------------------------------------------------------------------|----------------|--------------------|---------------------------------------------------------------|----------------------------------|--|
| INYO<br>COUNTY                                                                                                    | INYO COUNTY FF | REE LIBRARY - BISH | HOP BRANCH                                                    |                                  |  |
| Library Info 🔸                                                                                                    | Search +       | My Account 🔸       | Help -                                                        |                                  |  |
| Inyo County Library<br>Home Page<br>Library e-Service<br>Branch Libraries<br>Library Events<br>Related Links<br>New Acquisition | r Links •<br>s |                    | Please enter yo<br>Username or Library Card #:<br>4 Digit PIN | ur username or barcode, and PIN. |  |
| New Book Searc Online Resource:                                                                                                 | as<br>S        |                    | De                                                            | Forgot your PIN?                 |  |

# **MY ACCOUNT / MY RECORD**

On the "My Account" page: view items out, do renewals, view list of holds, view charges, view reading history (if turned on), save searches, and create lists.

| XXXXXXXXXXXXXXXXXXXXXXXXXXXXXXXXXXXXXXX |                                     |                                          |
|-----------------------------------------|-------------------------------------|------------------------------------------|
| My Record                               | Name:                               | RDIDKRUSKNEXX                            |
|                                         | Barcode:                            | ******7546                               |
| Items Out (10)                          | Registered at:                      | Inyo County Free Library - Bishop Branch |
| 1. 2.                                   | Patron code:                        | Library staff                            |
| Requests                                | Date of original registration:      | 11/22/2014                               |
|                                         | Expiration date:                    | 3/26/2025                                |
| Fines & Fees                            | Last activity date:                 | 4/18/2025                                |
| Reading History (170)                   | ✓ Messages                          |                                          |
| Saved Searches (1)                      | No messages                         |                                          |
| og Out                                  | Contact Information and Preferences |                                          |

### USERNAME

In "My Record" a username can be created to use instead of the library card number. To create a username, click on

"Change Logon," Change Logon

#### select "Change Username," then enter a username and save it.

| Change Logon                          |                                                                                           |
|---------------------------------------|-------------------------------------------------------------------------------------------|
| Change Username                       | New Username:                                                                             |
|                                       |                                                                                           |
|                                       |                                                                                           |
|                                       | Verify Username:                                                                          |
|                                       |                                                                                           |
|                                       |                                                                                           |
| All usernames must begin with a lett  | er (a-z, A-Z), can contain letters, numbers, and the special characters @ (Spaces are not |
| allowed, and special characters can i | not be contiguous.)                                                                       |
|                                       |                                                                                           |
|                                       |                                                                                           |
|                                       |                                                                                           |
| Course                                |                                                                                           |

#### **READING HISTORY**

Reading History is turned off by default. To turn Reading History on in "My Record"

click on "Contact Information and Preferences"

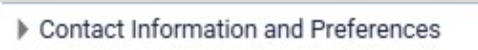

then check box "Maintain reading history."

Maintain reading history

To view Reading History click on "Reading History" under "My Account."

## RENEW

To renew click on "Items Out" under "My Account," select the items to renew and click on "Renew Selected Items" or, click on "Renew All Items."

| 2 |                                                         | Title                      | Due<br>Date 📤 | Renewals<br>Left | Call Number | Assigned Branch                             | Format |
|---|---------------------------------------------------------|----------------------------|---------------|------------------|-------------|---------------------------------------------|--------|
|   | EDAIDA. ARRAS<br>MERICA (LITINA<br>ELECTRACIÓN (LITINA) | Bless me, Ultima : a novel | 5/2/2025      | 3                | FIC c.2     | Inyo County Free Library<br>- Bishop Branch | 0      |
| F | Renew Selec                                             | ted Items Renew All Items  |               |                  |             |                                             |        |